## به نام ایزد بزرگوار مهربان

## **نحوه اتصال به سرور E-mail دانشکده کامپیوتر Thunderbird<sup>®</sup> به کمک**

| ته شده است. در صورتی که از | Mozilla نوشت   | Thunderbird   | 2.0.0.21  | اهنما برای نرمافزار | 🛠 این ر |
|----------------------------|----------------|---------------|-----------|---------------------|---------|
|                            | ستفاده نمایید: | تنظيمات زير ا | ىكنيد، از | ای دیگر استفاده م   | برنامه  |

| Server      | Address            | Port      |
|-------------|--------------------|-----------|
| IMAP Server | imap.ce.sharif.edu | 993 (SSL) |
| SMTP Server | smtp.ce.sharif.edu | 465 (SSL) |

از mjdousti خود استفاده نمایید. ♦ همه جا به جای mjdousti از ع

۱. File→New→Account را انتخاب کنید. پنجره زیر نمایش داده می شود:

| New Account Setup |                                                                                                    |
|-------------------|----------------------------------------------------------------------------------------------------|
|                   | In order to receive messages, you first need to set up a Mail or<br>Newsgroup account.                                                                                                    |
|                   | This Wizard will collect the information necessary to set up a Mail or<br>Newsgroup account. If you do not know the information requested,<br>please contact your System Administrator or Internet Service Provider. |
|                   | Select the type of account you would like to set up:                                                                                                    |
|                   | E <u>m</u> ail account                                                                                                    |
|                   | 🐑 RSS News & Blogs                                                                                                    |
|                   | 🖱 Gmail                                                                                                    |
|                   | Newsgroup account                                                                                                    |
|                   |                                                                                                    |
|                   |                                                                                                    |
|                   |                                                                                                    |
|                   |                                                                                                    |
|                   |                                                                                                    |
|                   | Rate Nata Canad                                                                                                    |

۲. گزینه Email account را انتخاب کرده و Next را بزنید.

۳. در پنجره ظاهر شده نام و Email خود را وارد کرده و Next را بزنید.

| lentity                               |                                                                                         |
|---------------------------------------|-----------------------------------------------------------------------------------------|
| Each account has<br>you to others whe | an identity, which is the information that identifies<br>en they receive your messages. |
| Enter the name yo<br>outgoing messag  | ou would like to appear in the "From" field of your<br>es (for example, "John Smith").  |
| Your Name:                            | Mohammad Javad Dousti                                                                   |
| to you (for examp                     | le. "user@example.net").                                                                |
| Email Address:                        | mjdousti@ce.sharif.edu                                                                  |
| Email Address:                        | mjdousti@ce.sharif.edu                                                                  |
| <u>E</u> mail Address:                | mjdousti@ce.sharif.edu                                                                  |
| <u>E</u> mail Address:                | mjdousti@ce.sharif.edu                                                                  |

۴. پنجره Server Information را مطابق شکل زیر پر کنید و Next را بزنید:

| Select the type of inco                                         | oming server you are using.                                                                              |
|-----------------------------------------------------------------|----------------------------------------------------------------------------------------------------|
| De Pop 💿 Ima                                                    | ,p                                                                                                    |
| Enter the name of you<br>"mail.example.net").                   | ur incoming server (for example,                                                                         |
| Incoming Server:                                                | imap.ce.sharif.edu                                                                                       |
| Your existing outgoin<br>can modify outgoing<br>the Tools menu. | g server (SMTP), "ce.sharif.edu", will be used. You<br>server settings by choosing Account Settings from |
|                                                                 |                                                                                                    |

۵. در سه مرحله بعد Thunderbird، اطلاعات درست را به طور پیشفرض تشخیص میدهد:

| Account Wizard                                                                                                    | Account Wizard                                                                                                    |
|----------------------------------------------------------------------------------------------------|----------------------------------------------------------------------------------------------------|
| User Names                                                                                                    | Account Name                                                                                                    |
| Enter the incoming user name given to you by your email provoer (for example, "jsmith").                                                                          | Enter the name by which you would like to refer to this account (for example, "Work Account", "Home Account" or "News Account"). |
| Incoming User Name: mjdousti                                                                                                    | Account Name: mjdousti@ce.sharif.edu                                                                                             |
| Your existing outgoing (SMTP) username, "mjdousti", will be used. You<br>can modify outgoing server settings by choosing Account Settings from<br>the Tools menu. |                                                                                                    |
| < Back Next > Cancel                                                                                                    | < <u>B</u> ack Next > Cancel                                                                                                    |

| low is correct.<br>dousti@ce.sharif.edu<br>dousti@ce.sharif.edu<br>dousti<br>ap.ce.sharif.edu<br>AP |
|----------------------------------------------------------------------------------------------------|
| dousti@ce.sharif.edu<br>dousti@ce.sharif.edu<br>dousti<br>ap.ce.sharif.edu<br>AP                    |
| dousti<br>sharif.edu                                                                                |
|                                                                                                    |
| d exit the Account Wizard.                                                                          |
|                                                                                                    |

۶. ... Fools→Account Settings را انتخاب کنید. روی Server Settings کلیک نموده و در قسمت

SSL ،Security Setting را انتخاب كنيد:

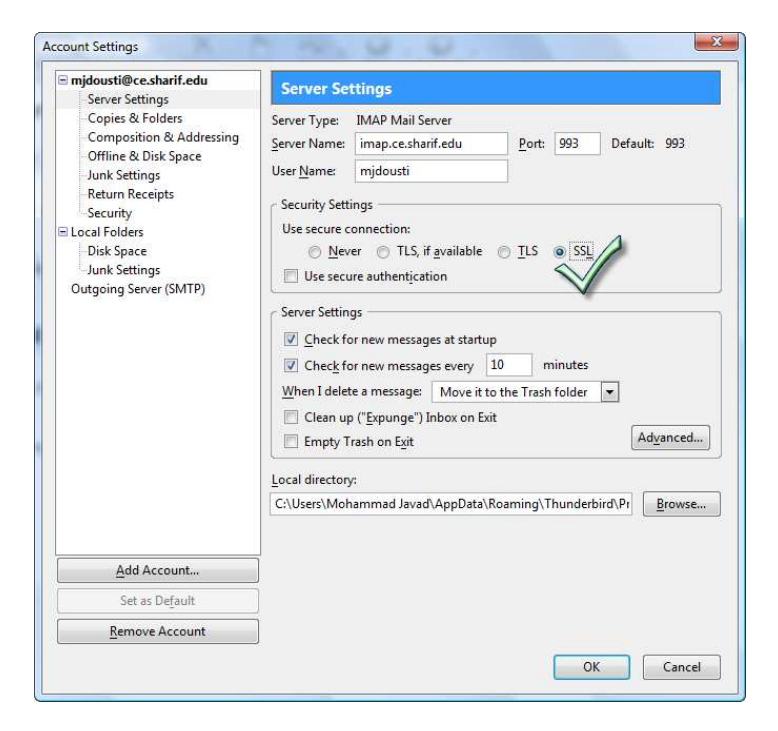

۷. در پنجره ظاهر شده روی Outgoing Server (SMTP) کلیک نمایید سپس Edit را انتخاب کرده و

تنظیمات زیر را وارد نمایید. در نهایت با انتخاب OK روی دو پنجره، تنظیمات را ذخیره نمایید.

| Description:         | CE SM  | TP Server    |
|----------------------|--------|--------------|
| <u>S</u> erver Name: | smtp.c | e.sharif.edu |
| <u>P</u> ort:        | 465    | Default: 465 |
|                      |        | ousti        |
| User Na <u>m</u>     | e: mja | ousu         |